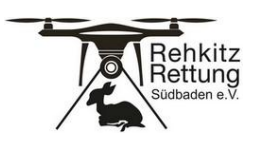

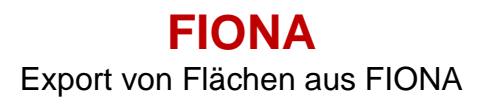

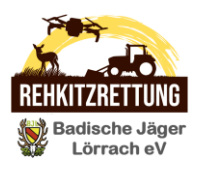

# Flurstücke aus FIONA exportieren

Fiona im Browser öffnen (z.B. Firefox, Edge, Chrome usw.)

https://fiona-u.landbw.de

#### 1. Mit persönlichen Zugangsdaten anmelden

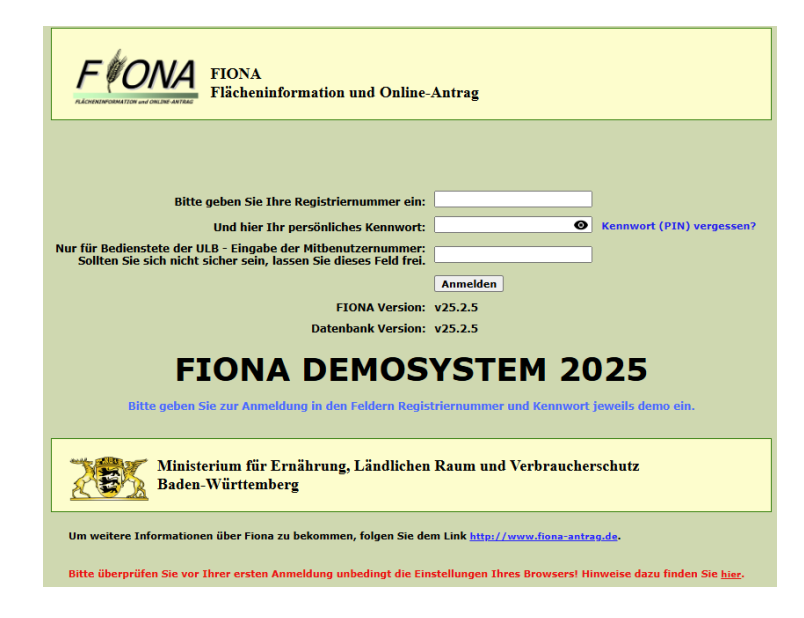

### 2. "Flächenverzeichnis" öffnen

| FONA Flag                                                                                                    | cheninformation (<br>0009000)<br>Bearbeitung: Bearbeitet, Der FAKT II-F | und On             | line-Antrag 20<br>nicht eingereicht, Der Handart | <b>)25</b><br>Deltsweinbau-Fö | rderantrag i | st nicht eing | ereicht.  |               |          |             |              |             | 20            | Ministerium f<br>Raum und Ver<br>Baden-Württe | ir Ernährung, Ländlich<br>braucherschutz<br>mberg |           |
|----------------------------------------------------------------------------------------------------|-------------------------------------------------------------------------|--------------------|--------------------------------------------------|-------------------------------|--------------|---------------|-----------|---------------|----------|-------------|--------------|-------------|---------------|-----------------------------------------------|---------------------------------------------------|-----------|
| Navigationsbaum                                                                                                    | Informationen                                                           |                    |                                                  |                               |              |               |           |               |          |             |              |             |               |                                               |                                                   |           |
| (e) +     (c) + -     (c) -     (c) - | Zurück 1 von 1 Weiter                                                   |                    |                                                  |                               |              |               |           |               |          |             |              |             |               |                                               |                                                   |           |
|                                                                                                    | Drucken - Bearbeiten - Stakt                                            | lionen - ?Hilf     |                                                  | 0 o 👷 :                       | 2            |               |           |               |          |             |              |             |               |                                               |                                                   |           |
|                                                                                                    | Flächenverzeichnis (FLV) Datenimporti-export FLV-Ansicht anpassen       |                    |                                                  |                               |              |               |           |               |          |             |              |             |               |                                               |                                                   |           |
|                                                                                                    | 1002 0 0 12 0 0                                                         |                    |                                                  |                               |              |               |           |               |          |             |              |             |               |                                               |                                                   |           |
|                                                                                                    | Schläge/Teil-schläge im GIS<br>vorhanden                                | Flur-<br>stücks-   | Bezeichnung ≎                                    | Schlag 🗘                      | NC VJ<br>≎   | NC \$         | NC Name 🗘 | Nutz-fläche 🗘 | EGS<br>≎ | Erst-jahr ≎ | K-<br>Wasser | K-Wind<br>≎ | ÖR-Codes<br>≎ | FAKT II VJ 🗘                                  | FAKT II 🗘                                         | K-LE<br>≎ |
|                                                                                                    | Alle                                                                    | informa-<br>tionen |                                                  |                               |              |               |           |               |          |             |              |             |               |                                               |                                                   |           |
|                                                                                                    |                                                                         | 0                  | Hoffläche                                        |                               | 991          |               |           | 1,2882        |          |             |              | N           |               |                                               |                                                   | N         |
|                                                                                                    |                                                                         | 0                  | Bettmaringer                                     | 5                             |              |               |           | 8,8885        |          |             |              | N           |               |                                               |                                                   | N         |
|                                                                                                    |                                                                         | 0                  | Mühläcker                                        | 9                             |              |               |           | 8,5612        |          |             | 1            | Ν           |               |                                               |                                                   | N         |
|                                                                                                    |                                                                         | 0                  | Mühläcker ÖVF                                    | 9                             | 075          |               |           | 0,689         |          |             | 1            | N           |               |                                               |                                                   | N         |
| Auswertungen                                                                                                    |                                                                         | 0                  | Andelbach                                        | 11                            | 451          | 451           | WIESEN    | 3,9241        |          |             | 1            | Ν           |               | 22, 62                                        | 62                                                | N         |
| D Prüfen & Fehlerprotokoll                                                                                                    |                                                                         | 0                  | Feldgehölz                                       | 13                            | 077          |               |           | 0,1185        |          |             | 1            | N           |               |                                               |                                                   | J         |
| D Nachweise hochladen                                                                                                    |                                                                         | 0                  | Unterer Schlattboden 1                           | 13                            |              |               |           | 2,0819        |          |             | 1            | Ν           |               |                                               |                                                   | J         |
| <u>Einreichen</u> Daten holen                                                                                                    |                                                                         | 0                  | Braunhalden                                      | 15                            | 460          | 460           | SCHAFWEI  | 2,7805        |          |             | 2            | N           |               | 24                                            | 24                                                | J         |
| Geoinformationssystem                                                                                                    |                                                                         | 0                  | Am Wagenerweg                                    | 17                            | 065          |               |           | 3,1078        |          |             |              | N           |               |                                               |                                                   | N         |
| Dokumentenablage     th Abmoldan                                                                                                    |                                                                         | 0                  | Unter der Hoschspannungsleitun                   | 26                            | 451          | 451           | WIESEN    | 1,2897        |          |             |              | N           |               |                                               |                                                   | N         |
| o <u>Abmelden</u>                                                                                                    |                                                                         | 0                  | Im Neißert West                                  | 32                            | 451          | 451           | WIESEN    | 1,0732        |          |             | 2            | N           |               |                                               |                                                   | N         |
|                                                                                                    |                                                                         | 0                  | Ühlingen am Wald                                 | 38                            |              |               |           | 1,8811        |          |             | 1            | N           |               |                                               |                                                   | N         |
|                                                                                                    |                                                                         | 0                  | Im Bettmaringer Wald                             | 39                            | 843          | 843           | REBLAND   | 3,3783        |          |             | 2            | N           |               |                                               |                                                   | J         |
|                                                                                                    |                                                                         | 0                  | Schlag 47 FAKT23                                 | 47                            | 451          | 451           | WIESEN    | 3,083         |          |             | 1            | N           |               |                                               |                                                   | J         |
|                                                                                                    |                                                                         | 0                  | Baumreihe                                        | 47                            | 071          |               |           | 0,0295        |          |             | 1            | N           |               |                                               |                                                   | J         |
|                                                                                                    | 1 von 2 🖂 🔫 1 2 🕨                                                       |                    |                                                  |                               |              |               |           |               |          |             |              |             |               |                                               |                                                   |           |

© Dirk Fritschi (dirk.fritschi@gmail.com)

Seite 1 von 5

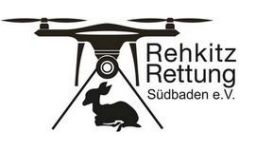

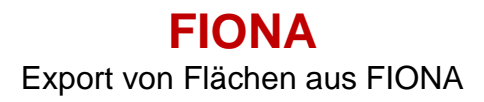

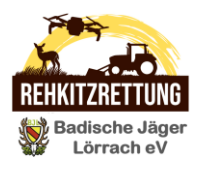

# 3. Die zu mähenden Flächen/Schläge einzeln auswählen

| FONA Flac                                                                                                    | cheninformation<br>10009000)<br>Bearbeitung: Bearbeitet, Der FAKT II-F | und On<br>örderantrag ist                                                               | line-Antrag 20                 | D25<br>Deitsweinbau-Fö | rderantrag i | st nicht eing | ereicht.  |               |     |             |              |        | 2        | Ministerium fi<br>Raum und Ver<br>Baden-Württer | ir Ernährung, Ländlicl<br>braucherschutz<br>mberg | <sup>2011</sup> |
|----------------------------------------------------------------------------------------------------|------------------------------------------------------------------------|-----------------------------------------------------------------------------------------|--------------------------------|------------------------|--------------|---------------|-----------|---------------|-----|-------------|--------------|--------|----------|-------------------------------------------------|---------------------------------------------------|-----------------|
| Navigationsbaum                                                                                                    | Informationen                                                          |                                                                                         |                                |                        |              |               |           |               |     |             |              |        |          |                                                 |                                                   |                 |
| Pook     Satukuinformation     Antrasotelerrosoffach     Antrasotelerrosoffach     Antrasotelerrosoffach     Antrasotelerrosoffach     Antrasotelerrosoffach     Antrasotelerrosoffach     Stammadelen     Generinsamer Antraso     Autoval Maßnahmen     Elächenszteklensigheter     Autoval Maßnahmen     Autoval Retinositheter     Audoval Maßnahmen     Autoval Retinositheter     Audoval Maßnahmen     Autoval Retinositheter     Audoval Maßnahmen     Autoval Retinositheter     Audoval Maßnahmen     Autoval Retinositheter     Audoval Maßnahmen     Autoval Retinositheter     Audoval Retinositheter     Audoval Ret | Zurück 1 von 1 Weiter                                                  | Zuruck 1 von 1 Weiter<br>Doucken * Ødesteden * @desteden * Trille * : / DOUCk : OOD : D |                                |                        |              |               |           |               |     |             |              |        |          |                                                 |                                                   |                 |
|                                                                                                    | Elischenverzeichnis (ELV) Daten                                        | import/ oxport                                                                          | ELV Ansight apparent           |                        |              |               |           |               |     |             |              |        |          |                                                 |                                                   |                 |
|                                                                                                    |                                                                        |                                                                                         |                                |                        |              |               |           |               |     |             |              |        |          |                                                 |                                                   |                 |
|                                                                                                    | Schläge/Teil-schläge im GIS                                            | Flur-                                                                                   | Bezeichnung ≎                  | Schlag ≎               | NC VJ        | NC ¢          | NC Name 🗘 | Nutz-fläche 🗘 | EGS | Erst-jahr ≎ | K-<br>Wasser | K-Wind | ÖR-Codes | FAKT II VJ 🗘                                    | FAKT II 🗘                                         | K-LE            |
|                                                                                                    | Alle                                                                   | informa-<br>tionen                                                                      |                                |                        |              |               |           |               |     |             | \$           |        |          |                                                 |                                                   |                 |
|                                                                                                    |                                                                        | 0                                                                                       | Hoffläche                      |                        | 991          |               |           | 1,2882        |     |             |              | N      |          |                                                 |                                                   | N               |
|                                                                                                    |                                                                        | 0                                                                                       | Bettmaringer                   | 5                      |              |               |           | 8,8885        |     |             |              | Ν      |          |                                                 |                                                   | N               |
|                                                                                                    |                                                                        | 0                                                                                       | Mühläcker                      | 9                      |              |               |           | 8,5612        |     |             | 1            | Ν      |          |                                                 |                                                   | N               |
|                                                                                                    | □ ✓                                                                    | 0                                                                                       | Mühläcker ÖVF                  | 9                      | 075          |               |           | 0,689         |     |             | 1            | N      |          |                                                 |                                                   | N               |
| B Drucken                                                                                                    | <ul> <li>✓</li> </ul>                                                  | 0                                                                                       | Andelbach                      | 11                     | 451          | 451           | WIESEN    | 3,9241        |     |             | 1            | N      |          | 22, 62                                          | 62                                                | N               |
| Prüfen & Fehlerprotokoll                                                                                                    |                                                                        | 0                                                                                       | Feldgehölz                     | 13                     | 077          |               |           | 0,1185        |     |             | 1            | Ν      |          |                                                 |                                                   | J               |
| Nachweise hochladen                                                                                                    |                                                                        | 0                                                                                       | Unterer Schlattboden 1         | 13                     |              |               |           | 2,0819        |     |             | 1            | N      |          |                                                 |                                                   | J               |
| Daten holen                                                                                                    |                                                                        | 0                                                                                       | Braunhalden                    | 15                     | 460          | 460           | SCHAFWEI  | 2,7805        |     |             | 2            | N      |          | 24                                              | 24                                                | J               |
| Geoinformationssystem                                                                                                    |                                                                        | 0                                                                                       | Am Wagenerweg                  | 17                     | 065          |               |           | 3,1078        |     |             |              | N      |          |                                                 |                                                   | N               |
| C Dokumentenablage<br>O Abmelden                                                                                                    | ✓ ✓                                                                    | 0                                                                                       | Unter der Hoschspannungsleitun | 26                     | 451          | 451           | WIESEN    | 1,2897        |     |             |              | N      |          |                                                 |                                                   | N               |
|                                                                                                    | ✓ ✓                                                                    | 0                                                                                       | Im Neißert West                | 32                     | 451          | 451           | WIESEN    | 1,0732        |     |             | 2            | N      |          |                                                 |                                                   | N               |
|                                                                                                    |                                                                        | 0                                                                                       | Ühlingen am Wald               | 38                     |              |               |           | 1,8811        |     |             | 1            | N      |          |                                                 |                                                   | N               |
|                                                                                                    |                                                                        | 0                                                                                       | Im Bettmaringer Wald           | 39                     | 843          | 843           | REBLAND   | 3,3783        |     |             | 2            | N      |          |                                                 |                                                   | J               |
|                                                                                                    |                                                                        | 0                                                                                       | Schlag 47 FAKT23               | 47                     | 451          | 451           | WIESEN    | 3,083         |     |             | 1            | N      |          |                                                 |                                                   | J               |
|                                                                                                    |                                                                        | 0                                                                                       | Baumreihe                      | 47                     | 071          |               |           | 0,0295        |     |             | 1            | Ν      |          |                                                 |                                                   | J               |
|                                                                                                    | 1 von 2 🗔 🤜 1 2 🕠                                                      | > <b> </b>                                                                              |                                |                        |              |               |           |               |     |             |              |        |          |                                                 |                                                   |                 |

4. "Anzeigen in GIS" öffnen

# *F#ONA* Flächeninformation und Online-Antrag 2025

(089990009000) Stand Bearbeitung: Bearbeitet, Der FAKT II-Förderantrag ist nicht eingereicht, Der Handarbeitsweinbau-Förderantrag ist nicht eingereicht.

| Navigationsbaum                        | ſ                                                                                                    | Infor                                                                       | nationen                    |          |                        |          |                                                                                                    |      |           |     |  |  |  |
|----------------------------------------|----------------------------------------------------------------------------------------------------|-----------------------------------------------------------------------------|-----------------------------|----------|------------------------|----------|----------------------------------------------------------------------------------------------------|------|-----------|-----|--|--|--|
| \$ <b>+</b> -                          |                                                                                                    |                                                                             |                             |          |                        |          |                                                                                                    |      |           |     |  |  |  |
| 🔻 🕞 FIONA                              |                                                                                                    | Zurück 1 von 1 Weiter                                                       |                             |          |                        |          |                                                                                                    |      |           |     |  |  |  |
| Statusinformation                      |                                                                                                    |                                                                             |                             |          |                        |          |                                                                                                    |      |           |     |  |  |  |
| Antragstellerpostfach                  |                                                                                                    | Drucken 🔻 🖉 Bearbeiten 👻 🏪 Aktionen 👻 💽 Hilfe 👻 🛛 🕞 📉 🗄 🚱 🛛 Anzeigen in GIS |                             |          |                        |          |                                                                                                    |      |           |     |  |  |  |
| Anleitungen und Schulungsvid           |                                                                                                    |                                                                             |                             |          |                        |          |                                                                                                    |      |           |     |  |  |  |
| ≁ <u>Stammdaten</u>                    | Stammdaten         Flächenverzeichnis (FLV)         Datenimport/-export         FLV-Ansicht anpassen |                                                                             |                             |          |                        |          |                                                                                                    |      |           |     |  |  |  |
| <ul> <li>Förderanträge</li> </ul>      |                                                                                                    |                                                                             |                             |          |                        |          |                                                                                                    |      |           |     |  |  |  |
| ► FAKT II                              |                                                                                                    |                                                                             |                             |          |                        |          |                                                                                                    |      |           |     |  |  |  |
| <ul> <li>Gemeinsamer Antrag</li> </ul> |                                                                                                    |                                                                             |                             |          |                        |          |                                                                                                    |      |           |     |  |  |  |
| <ul> <li>Auswahl Maßnahmon</li> </ul>  |                                                                                                    |                                                                             | Schlage/Teil-schlage im GIS | Flur-    | Bezeichnung ≎          | Schlag 🗘 | NC VJ                                                                                                    | NC 🗘 | NC Name 🗢 | N   |  |  |  |
|                                        |                                                                                                    | informa                                                                     |                             | informa- |                        |          | , The second second sec |      |           |     |  |  |  |
| l' <u>Flacnenverzeicnnis</u>           |                                                                                                    |                                                                             | Alle                        | tionen   |                        |          |                                                                                                    |      |           |     |  |  |  |
| Allgemeine Angaben                     |                                                                                                    |                                                                             | 1                           | -        |                        |          |                                                                                                    |      |           |     |  |  |  |
| <u>Aktiver Betriebsinhaber</u>         |                                                                                                    |                                                                             | ~                           | 0        | Hoffläche              |          | 991                                                                                                    |      |           | 1,3 |  |  |  |
| Junglandwirt                           |                                                                                                    |                                                                             | 1                           | 0        | Bettmaringer           | 5        |                                                                                                    |      |           | 8,  |  |  |  |
| Flächen außerhalb BW                   |                                                                                                    | _                                                                           | -                           | -        | -                      |          |                                                                                                    |      |           |     |  |  |  |
| 🕞 Maßnahmen                            |                                                                                                    |                                                                             | <b>v</b>                    | •        | Muhlacker              | 9        |                                                                                                    |      |           | 8,  |  |  |  |
| Erklärungen                            |                                                                                                    |                                                                             | 1                           | 0        | Mühläcker ÖVF          | 9        | 075                                                                                                    |      |           | 0,  |  |  |  |
| <u>Auswertungen</u>                    | 11                                                                                                   | <b>~</b>                                                                    | 1                           | 0        | Andelbach              | 11       | 451                                                                                                    | 451  | WIESEN    | 3,9 |  |  |  |
| Drucken                                |                                                                                                    |                                                                             | 1                           | 0        | Foldaohölz             | 10       | 077                                                                                                    |      |           | 0   |  |  |  |
| Prüfen & Fehlerprotokoll               |                                                                                                    |                                                                             | v                           | ~        | reiugenoiz             | 15       | 0/1                                                                                                    |      |           | 0,  |  |  |  |
| Nachweise hochladen                    |                                                                                                    |                                                                             | $\checkmark$                | 0        | Unterer Schlattboden 1 | 13       |                                                                                                    |      | l .       | 2,  |  |  |  |

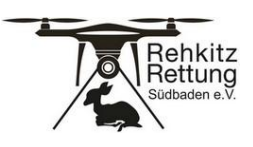

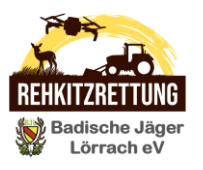

5. In der GIS-Kartenansicht rechts oben "Menü öffnen"

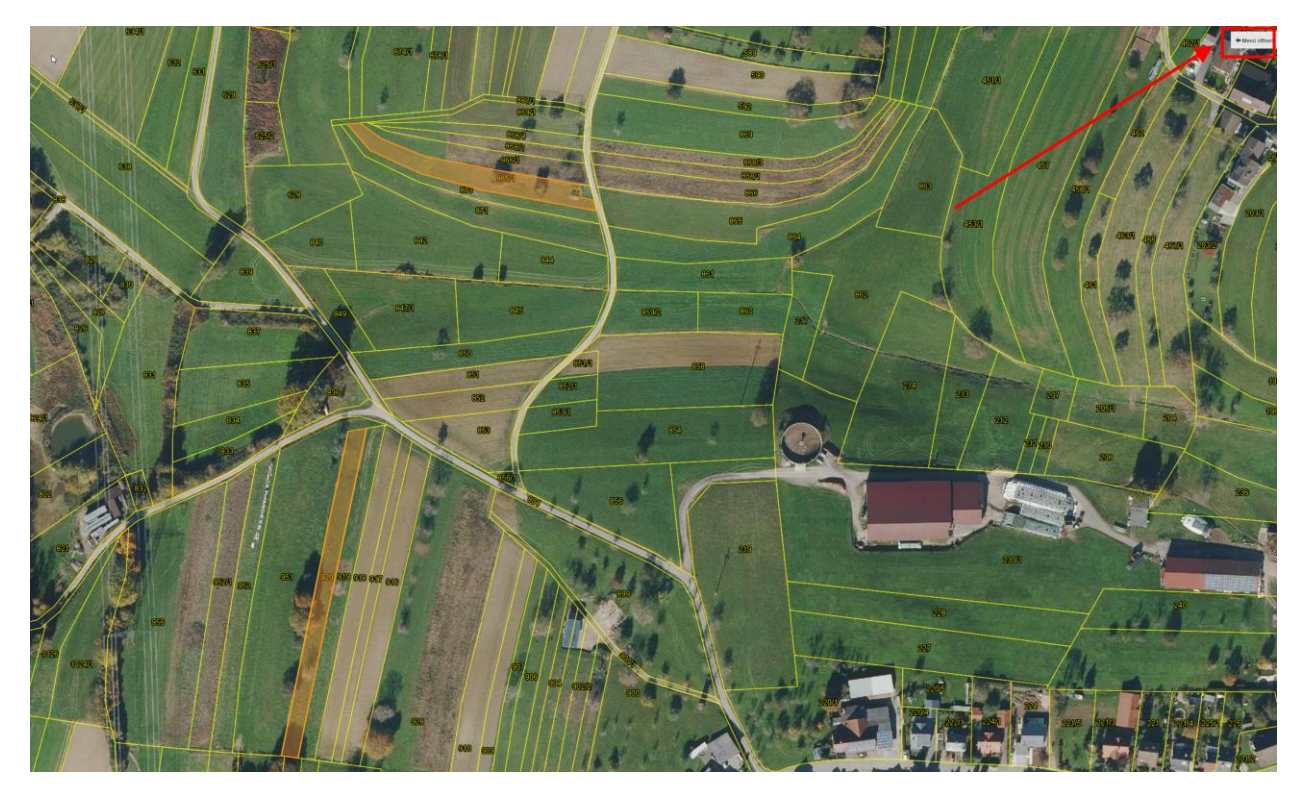

 $https://evonik-my.sharepoint.com/personal/d0970\_evonik\_com/Documents/Privat/Rehkitzrettung/Anleitungen/FIONA-Export\_von\_Flächen\_DF2025.docx$ 

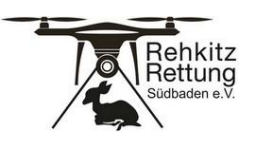

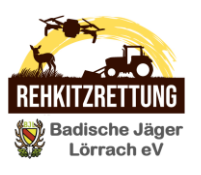

- 6. <u>Nur</u> jeweils die Flächen auswählen (1) und exportieren (2), die für einen Mäh-Tag angemeldet werden sollen !
  - Flächen, die an einem <u>anderen Tag</u> gemäht werden bitte separat exportieren und dem jeweiligen Koordinator/Pilot der Rehkitzrettung Südbaden zukommen lassen.

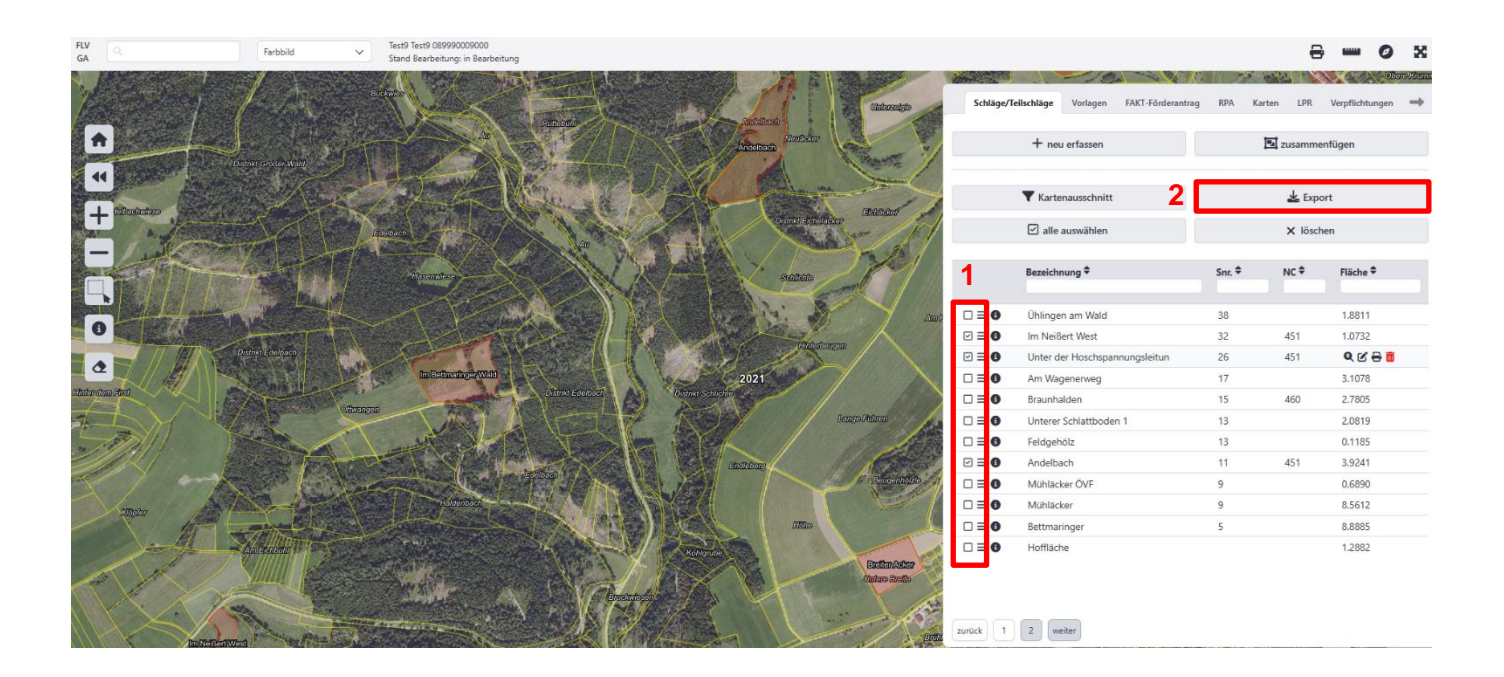

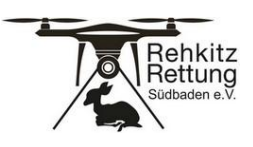

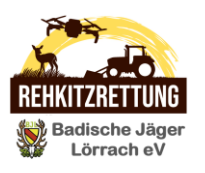

7. Einstellungen wie folgt vornehmen und "Exportieren" klicken

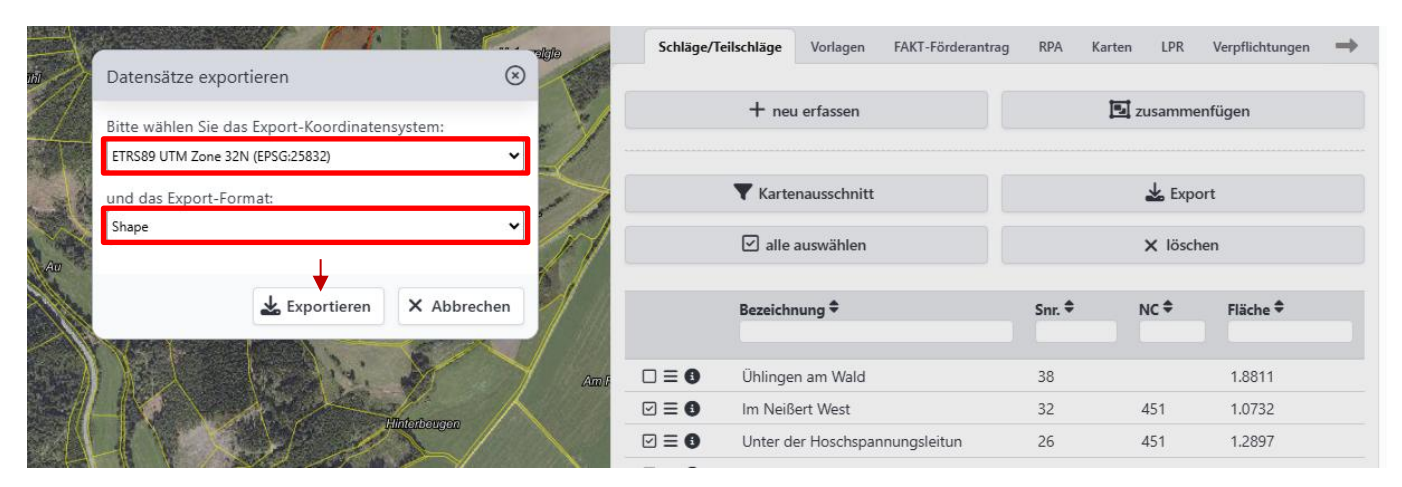

 Ein Archiv mit den Flächen wird anschließend exportiert (*zip-Datei*) und auf Ihrem Rechner gespeichert.
 Die zip-Datei kann anschließend per Mail an den Drohnenpiloten verschickt werden.

© Dirk Fritschi (dirk.fritschi@gmail.com)